# 机械工业产教融合人才培养信息服务平台

# 专指委委员单位及委员在线申报系统操作手册

# 说明

推荐单位及个人根据《关于组建机械行指委新一届专委会及征集 专委会委员的通知》(机职指委〔2023〕1号)相关要求填报材料;申 报个人均需取得本单位同意推荐后进行填报。各意愿推荐单位和申报 个人登录机械工业产教融合人才培养信息服务平台 <u>https://www.jxcjrc.com</u>(以下简称服务平台),按照要求在线注册后 进行填报。

请按系统要求填写所有必填项(带\*号),附件材料以盖章扫描件 上传,盖章扫描件的内容应与在线填报内容严格保持一致。在线填报 流程如下:

一、推荐单位填报

1. 单位注册

各推荐单位需在服务平台注册账号,示例如下:

(1)在服务平台首页(<u>https://www.jxcjrc.com</u>)点击【注册】,使用手机号注册账号。

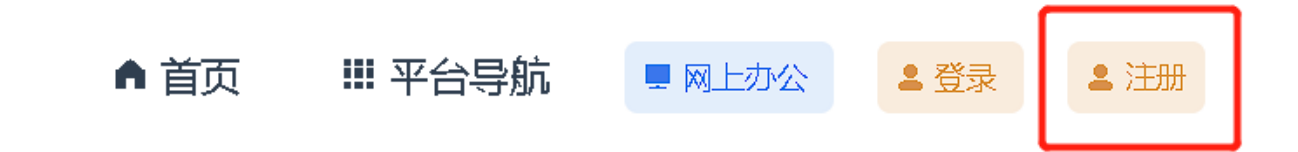

| 第一步创建账号                                                                    | 第二步 用户信息               | 第三步 信息审核 |  |  |  |
|----------------------------------------------------------------------------|------------------------|----------|--|--|--|
|                                                                            |                        |          |  |  |  |
|                                                                            | +86 > 请输入手机号           |          |  |  |  |
|                                                                            | 请输入验证码 📿               | 获取验证码    |  |  |  |
|                                                                            | 8-20位,大写字母,小写字母,数字,特殊字 | 等組合 ①    |  |  |  |
|                                                                            | 请再次输入密码                | ۵        |  |  |  |
|                                                                            | 注册                     |          |  |  |  |
|                                                                            |                        |          |  |  |  |
| (2)完成【第一步 创建账号】后,选择完善机构账户。                                                 |                        |          |  |  |  |
| 第一步 创建账号                                                                   | 第二步 用户信息               | 第三步 信息审核 |  |  |  |
| 您的账号已经注册成功!<br>请选择完善用户信息,以更好的使用平台服务                                        |                        |          |  |  |  |
| 我已阅读并遵守平台的服务协议                                                             |                        |          |  |  |  |
| 机械工业教育发展中心-产教融合人才培养信息服务平台-服务协议                                             |                        |          |  |  |  |
| <ul> <li>我已阅读并同意平台的免责声明</li> <li>机械工业教育发展中心-产教融合人才培养信息服务平台-免责声明</li> </ul> |                        |          |  |  |  |
|                                                                            | 完善个人账户                 | 善机构账户    |  |  |  |

(3)在机构用户下拉框中如实选择机构属性。

|          | 第一步 创建账号     |        |
|----------|--------------|--------|
| 机构用户     |              | 资质信息   |
| 院校用户     | ^            | * 院校名称 |
| 院校用户     |              |        |
| 企业用户     |              | * 办学性质 |
| 「小云(子云)及 | 其匕任云组织       | * 院校类型 |
| 建设情况     | $\checkmark$ |        |
| 其他信息     | $\checkmark$ | 上级主管部门 |

# (4)完善【资质信息】,需要上传法人证书/营业执照副本扫描件。

| • 院校名称      |               |
|-------------|---------------|
| * 办学性质      | 公办            |
| *院校类型       | 清选择           |
| * 上级主管部门    |               |
| * 所在地区      | 清选择 ~         |
| * 邮编        |               |
| * 官网地址      |               |
| *院校简介       |               |
| * 法人证书副本扫描件 | "请选择法人证书副本扫描件 |
| * 校徽        | 请选择校徽         |

(5) 提交信息并待平台审核通过后可以使用填报系统。

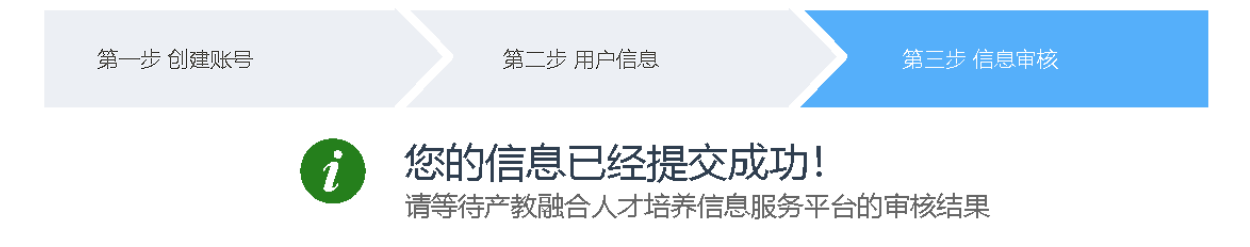

## 2. 单位填报

(1)使用注册账号登录服务平台,至首页 (<u>https://www.jxcjrc.com</u>)最下方,点击【全国机械行指委专指委 申报系统】开始在线填报。

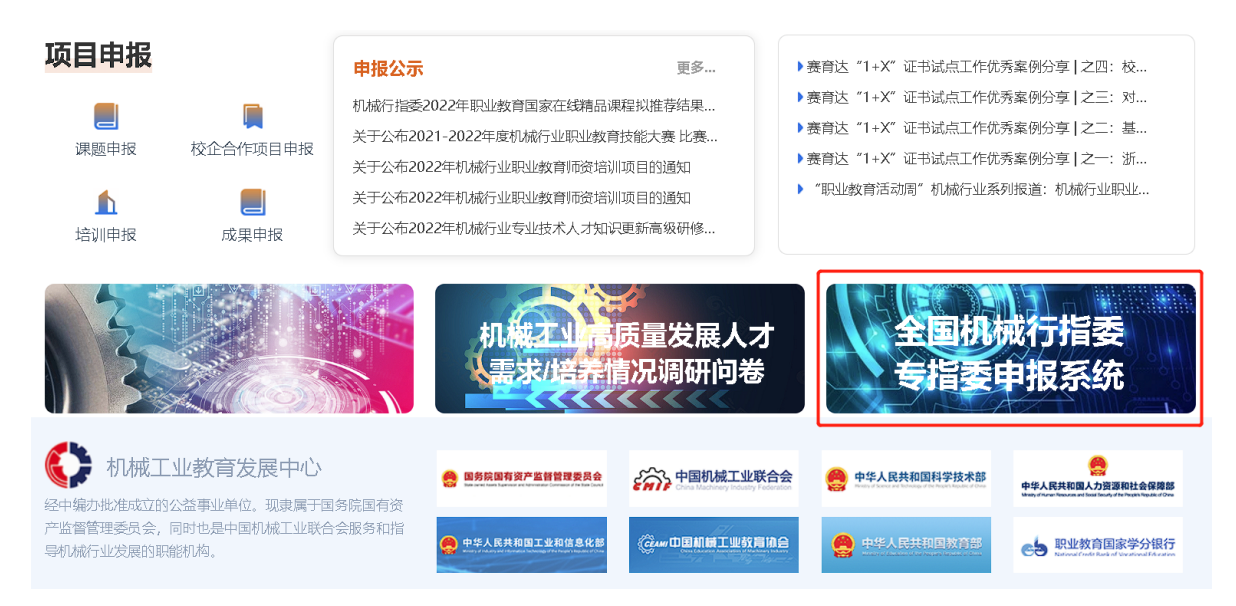

(2)根据上述文件和填报系统要求如实填写机械行指委专委会成员汇总推荐表(附件2)。

对于院校用户,还需填写【推荐单位信息表(院校填写)】(附件 3)并提交。

#### 推荐单位信息表(院校填写)

| * 推荐院校:<br>* 院校类型:        | <ul><li> 清输入推荐院校名和<br/>清输入推荐院校</li><li> 清输入推荐院校</li><li> 一 普通本科 □ 高</li></ul> | 你 明本科 □ 高职专科 | □ 中职 □ 技师   | "院 🗌 技工学 | 校 🗌 其他  |              |    |
|---------------------------|-------------------------------------------------------------------------------|--------------|-------------|----------|---------|--------------|----|
| * 办学性质:                   |                                                                               | ○ 其他         | *           | 上级主管部门:  | 请输入上级主  | 管部门          |    |
| * 院校荣誉:                   | □ "双一流"本科院校                                                                   | □ 国家级"双高"院校  | □ 省部级"双高"院校 | □ "双优计划" | 中职校 🗌 其 | 他            |    |
| <b>装备制造类优势专业开设情况</b> + 添加 |                                                                               |              |             |          |         |              |    |
| 序号 专业                     | (名称                                                                           | 专业代码         | 开设年份        | 年均招生规模   | 专任教师数量  | 专业特色及优势      | 操作 |
| 1                         |                                                                               |              |             |          |         | 请选择专业特色及优势 ~ | 删除 |
| 提交推荐单位信息表                 |                                                                               |              |             |          |         |              |    |

## 3. 单位提交

在线填报完成后,上传盖章扫描的机械行指委专委会成员汇总推荐表(附件 2),盖章扫描件的内容应与在线填报内容严格保持一致, 【提交】申报信息。

## 二、申报个人填报

### 1. 个人注册

获得推荐单位同意的申报个人,需在服务平台注册账号,示例如下:

(1)在服务平台首页(<u>https://www.jxcjrc.com</u>)点击【注册】,使用手机号注册账号。

▲ 首页 111 平台导航 및 网上办公 ▲ 登录 ▲ 注册

21

| 第一步 创建账号                                                                   | 第二步 用户信息                  | 第三步 信息审核              |  |  |
|----------------------------------------------------------------------------|---------------------------|-----------------------|--|--|
|                                                                            |                           |                       |  |  |
|                                                                            | +86 > 请输入手机号              |                       |  |  |
|                                                                            | 请输入验证码 〇                  | 获取验证码                 |  |  |
|                                                                            | 8-20位,大写字母,小写字母,数字,特殊字符组  | ia ĉ                  |  |  |
|                                                                            | 请再次输入密码                   | <u>î</u>              |  |  |
|                                                                            | 注册                        |                       |  |  |
|                                                                            |                           |                       |  |  |
| (2)完成【第-                                                                   | 一步 创建账号】后, 进              | 走择完善个人账户。             |  |  |
| 第一步 创建账号                                                                   | 第二步 用户信息                  | 第三步 信息审核              |  |  |
|                                                                            | 您的账号已经注册<br>请选择完善用户信息,以更好 | <b>龙功!</b><br>的使用平台服务 |  |  |
|                                                                            |                           |                       |  |  |
| <ul> <li>我已阅读并遵守平台的服务协议</li> <li>机械工业教育发展中心-产教融合人才培养信息服务平台-服务协议</li> </ul> |                           |                       |  |  |
| <ul> <li>我已阅读并同意平台的免责声明</li> <li>机械工业教育发展中心-产教融合人才培养信息服务平台-免责声明</li> </ul> |                           |                       |  |  |
|                                                                            | 完善个人账户                    | 机构账户                  |  |  |

# 2. 个人填报

(1)使用注册账号登录服务平台,至首页

(<u>https://www.jxcjrc.com</u>)最下方,点击【全国机械行指委专指委 申报系统】开始在线填报。

(2)根据上述文件和填报系统要求如实填写机械行指委专委会自荐表(附件4)并上传个人照片。

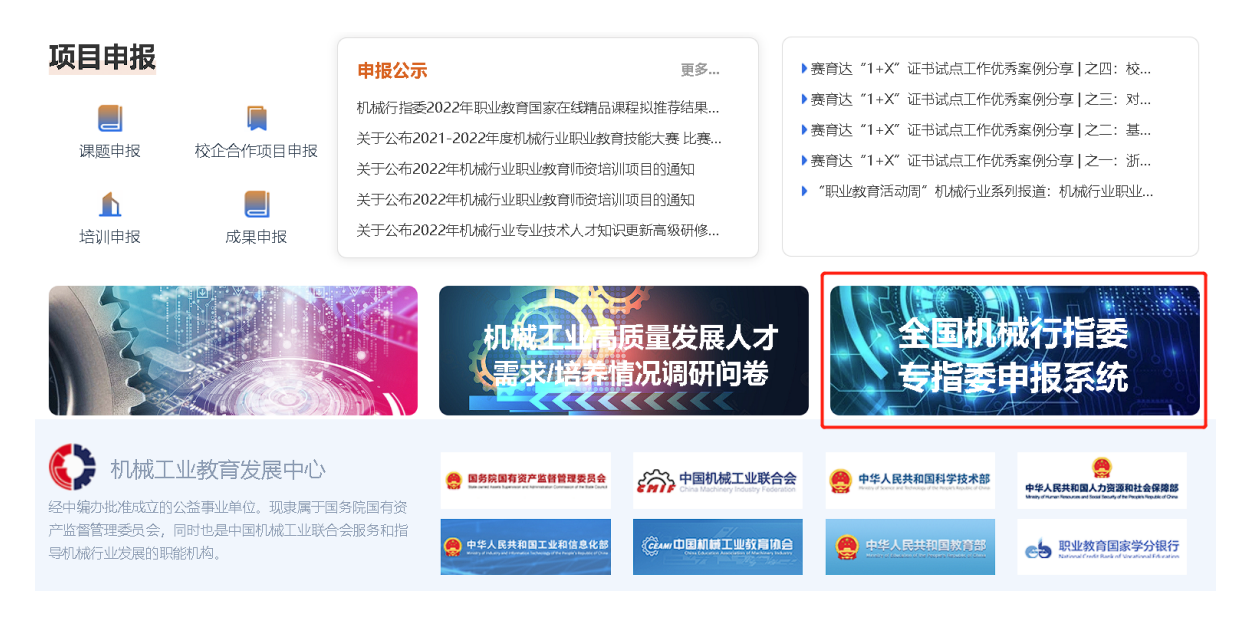

3. 个人提交

在线填报完成后,需上传盖章扫描的机械行指委专委会成员推荐 表(附件4)。阅读并勾选本人承诺后,【提交】申报信息。

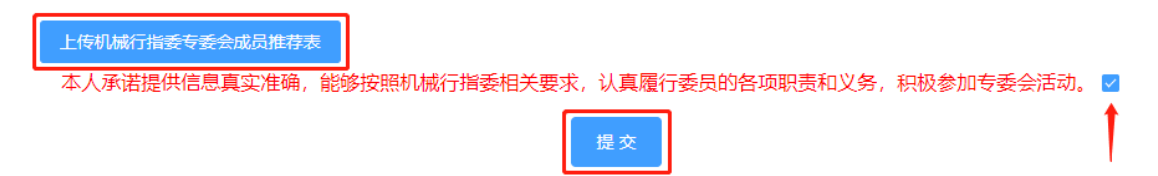